### PORSCHE'

### Technical Information

192/20enu 9198

Service

9

# Complaint - Over the Air (OTA) software update failed: Observe specified procedure (192/20)

#### Change overview:

| Version | Date       | Change                       |
|---------|------------|------------------------------|
| 0       | 06/29/2021 | First publication            |
| 1       | 03/10/2022 | Content Update               |
| 2       | 07/21/2022 | "Invoicing" section adjusted |

Model Series: Taycan (Y1A)

Model Year: As of 2020

### Concerns: All OTA (Over the Air) enabled control units

Information: The Over the Air (OTA) software update failed and an error message appears in the central display of the Porsche Communication Management (PCM).

### Information

Please also pass the information about the procedure 'Perform software update in Update Center' on to your sales staff in order to inform the customer about this if necessary.

Action required: Perform the relevant remedial action as described in the error message:

| Error message                                                                              | Remedial action                                                                                                    |  |
|--------------------------------------------------------------------------------------------|----------------------------------------------------------------------------------------------------|--|
| 'The online software update could not be performed. The vehicle condition is unchanged.'   | Perform software update again in the Update<br>Center $\Rightarrow$ Technical Information 'Performing<br>software update in the Update Centre'. |  |
| 'The online software update could not be performed. This may cause function restrictions.' | Perform software update using the PIWIS Tester<br>$\Rightarrow$ Technical Information 'Performing software<br>update in the PIWIS Tester'.      |  |

### Performing a software update in the Update Center

### lnformation

The following prerequisites must be met for a software update:

- Porsche ID active
- Online software update service activated in MyPorsche
- Privacy mode deactivated in the vehicle (flight mode)
- Privacy mode service-specifically deactivated (flight mode)
- High-voltage battery is not being charged
- Vehicle plug removed from vehicle charge port
- All electrical loads (e.g. parking pre-climatization) switched off

#### Work Procedure: 1 Close vehicle doors.

- 2 Establish readiness for operation.
- 3 Activate the parking brake.
- 4 Move selector lever to position 'P'.
- 5 Press and hold the power button (approx. 1 second) to end readiness for operation.
- 6 Select the menu item 'Online software update available'  $\Rightarrow$  Menu item 'Online software update available' -1- in the Update Center.

# **Technical Information**

)

| Goodbye                                                                                                    | Online software update                                                                                                    |
|----------------------------------------------------------------------------------------------------|----------------------------------------------------------------------------------------------------|
| Remember to take your smartphones and storage media with you<br>when leaving the vehicle. If required, delete your personal data an<br>settings in the relevant areas to prevent other drivers from seeing<br>this information. | Please park the vehicle safely,<br>activate the electric parking<br>brake and end driving readiness<br>by pressing the power button for |
| Interior surveillance                                                                                                    | then start the online software update in the central display.                                                                           |
| Online software update available >                                                                                                    | Comfort and charging functions<br>cannot be used during<br>installation. Some displays,                                                 |
|                                                                                                    | driver assistance systems and                                                                                                    |

Menu item 'Online software update available'

7 Press the 'Install now'  $\Rightarrow$  'Install now' button -1 - button.

|    | Online software update 🛛 🗙 🗙                                                                                                    |                                                                                                    | 8:0        |
|----|----------------------------------------------------------------------------------------------------|----------------------------------------------------------------------------------------------------|------------|
|    | Infotainment/assist. system online software update available for<br>installation.                                                                                                    | Please park the vehicle safely<br>and end driving readiness by                                                                                                    | Ø<br>LTE ₹ |
|    | Comfort and charging functions, e.g. Precool/heat, cannot be<br>used during installation. Engage transmission range P. Some<br>displays, control units and safety-relevant functions as well as<br>some driver assistance systems may not be available. The | pressing the power button for at<br>least one second. You can then<br>start the online software update<br>in the central display. Comfort<br>and charging functions, e.g. | \$1        |
| 23 | The installation takes approx. 10 minutes.                                                                                                    | Precool/heat, cannot be used<br>during installation. Engage<br>transmission range P. Some<br>displays, control units and<br>safety-relevant functions and                 |            |

#### 'Install now' button

- 8 Get out and lock the vehicle.
- 9 Keep the driver's key outside of the transmitter range.

#### Performing software update using the PIWIS Tester

### Information

- The error message 'Update failed vehicle functions restricted' also appears in the instrument cluster.
- The error message 'Update failed' appears in the Notification Center.
- The entry ' B199AFO Online Remote Update software version inconsistent (A02000)' is stored in the fault memory of the Over the Air (OTA) control unit.

#### **Required tools**

Tool:

- 9900 PIWIS Tester 3 with current PIWIS Tester software version.
- Battery charger with a rated current of at least 90 A, e.g. VAS 5908 battery charger 90A.

#### Preparatory work

### NOTICE

Fault entry in the fault memory and control unit programming aborted due to low voltage.

- Increased current draw during diagnosis or control unit programming can cause a drop in voltage, which can result in one or more fault entries and the abnormal termination of the programming process.
- ⇒ Before starting control unit programming, connect a suitable battery charger with a current rating of at least 90 A to the vehicle.

### NOTICE

Control unit programming will be aborted if the WLAN connection is unstable.

- An unstable WiFi connection can interrupt communication between the PIWIS Tester and the vehicle communication module (VCI). As a result, control unit programming may be aborted.
- ⇒ During control unit programming, always connect the PIWIS Tester to the vehicle communication module (VCI) via the USB cable.

### NOTICE

Control unit programming will be aborted if the driver's key is not recognized

- If the driver's key is not recognized in the vehicle, programming cannot be started or will be interrupted.
- ⇒ Place the driver's key with the back facing down into the front left storage compartment in the center console to guarantee a continuous radio link between the vehicle and the driver's key.
- Work Procedure: 1 Place the driver's key with the back facing down into the front left storage compartment in the center console (emergency start tray) to guarantee a continuous radio link between the vehicle and the driver's key  $\Rightarrow$  *Emergency start tray*.
  - 2 Carry out general preliminary work for control unit programming as described in ⇒ Workshop Manual '9X00IN Basic instructions and procedure for control unit programming – section on "Preliminary work".

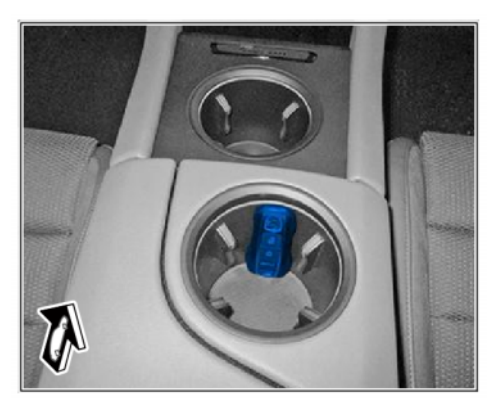

Emergency start tray

#### **Resetting error messages**

Work procedure: 1 Start diagnostics.

2

- Select the 'Over-the-Air (OTA)' control unit.
- 3 Select 'Maintenance/repairs' menu.

Select the menu item 'Reset ORU warning' and 4 press • F12" to continue.

## **Technical Information**

| Deersteer | 1      | Extended<br>identifications | Paul trentry       | Actual values<br>input signate | <sup>4</sup> Dates lates<br>checks | " Maintenperco<br>regretes | Contrag<br>programming | 18 |
|-----------|--------|-----------------------------|--------------------|--------------------------------|------------------------------------|----------------------------|------------------------|----|
| 010       | Status |                             | Carsti             | att                            |                                    | DEN                        | Pannantier             |    |
|           |        | Interior account            | stice (Bound)      |                                |                                    |                            |                        | 0  |
|           |        | AK                          |                    |                                |                                    |                            |                        |    |
|           |        | Ak-condition                | ing system contro  | L tear                         |                                    |                            |                        |    |
|           |        | Instrument                  | luster             |                                |                                    |                            |                        | 1  |
|           |        | Loutspeake                  | r amplifier        |                                |                                    |                            |                        |    |
|           |        | Sheringwh                   | est electronice    |                                |                                    |                            |                        |    |
|           |        | Engine elect                | tonics (DME)       |                                |                                    |                            |                        |    |
|           |        | Night vision                | system             |                                |                                    |                            |                        |    |
| 2 52      |        | Dver The Ar                 | (DTA)              |                                | 10                                 |                            |                        |    |
|           |        | Diff. lock                  |                    |                                |                                    |                            |                        |    |
|           |        | RTM Function                | en monitorina (Chi | ra5                            |                                    |                            |                        | 8  |

Control unit selection

| Overview                       | Extended<br>identifica | Serm | Faultmentry | Actual values<br>input signals | Drive links<br>checks | Weintemance<br>repairs | Coding<br>programming | 100 |
|--------------------------------|------------------------|------|-------------|--------------------------------|-----------------------|------------------------|-----------------------|-----|
| Cont                           | sluer.                 |      |             |                                | Fyrithan,             |                        |                       |     |
| Over the Air ()<br>shift (001) |                        |      |             |                                |                       |                        |                       | ~   |
| 6                              |                        | Sma  | at Service  |                                |                       |                        |                       | 1   |
|                                |                        |      |             |                                |                       |                        |                       |     |
|                                |                        |      |             |                                |                       |                        |                       |     |
|                                |                        |      |             |                                |                       |                        |                       |     |
|                                |                        |      |             |                                |                       |                        |                       |     |
|                                |                        |      |             |                                |                       |                        |                       |     |
|                                |                        |      |             |                                |                       |                        |                       |     |
|                                |                        |      |             |                                |                       |                        |                       |     |
|                                |                        |      |             |                                |                       |                        |                       | 00  |

Resetting ORU warning

- 5 Select the menu item 'Reset ORU warning' and press • F8" to continue.
- Follow the instructions on the Tester. 6
- 7 Establish bus idle.
  - 7.1 End readiness for operation.
  - 7.2 Disconnect the PIWIS Tester from the vehicle.
  - 7.3 Switch off and disconnect the battery charger.
  - 7.4 Get out and lock the vehicle.
  - 7.5 Keep the driver's key outside of the transmitter range.
  - 7.6 Wait for at least two minutes.
- 8 Check fault status.
  - 8.1 Establish readiness for operation.
  - 8.2 Check whether the error messages are reset in the instrument cluster and central display. If not, repeat the procedure.

8.3 End readiness for operation.

| Overview                                                       | Extended<br>identification                                                         | Faultmentry                                                  | Actual values<br>input signals                              | Drive links<br>checks                  | Weintemance<br>repairs                     | Coding<br>programming |         |
|----------------------------------------------------------------|------------------------------------------------------------------------------------|--------------------------------------------------------------|-------------------------------------------------------------|----------------------------------------|--------------------------------------------|-----------------------|---------|
|                                                                |                                                                                    |                                                              | Phase                                                       |                                        |                                            | Since                 |         |
| Reset SOC p                                                    | ersiatence                                                                         |                                                              |                                                             |                                        |                                            | 7                     | 0       |
| Reset ORU w                                                    | MATTING                                                                            |                                                              |                                                             |                                        |                                            | 8                     |         |
| Heard read                                                     |                                                                                    |                                                              |                                                             |                                        |                                            | 2                     |         |
| Clear that m                                                   | emory                                                                              |                                                              |                                                             |                                        |                                            | 9                     | 100.00  |
| INFORMATIO<br>This procedure<br>The Over The<br>notating the k | N<br>e can be used to reset<br>Air (DTA) control unit i<br>natrament skatler warei | failed Function or<br>s also ro-initelize<br>ng messages are | i Demand-activate<br>d if a fault occurs<br>resot (8196AF0) | d functions in the<br>Saring the ORU c | revent of a facit.<br>Ipdate and the folio | wing fault memory     | entries |

Resetting ORU warning

Jun 21, 2021 Page 6 of 10

# **Technical Information**

### **Re-programming control unit**

### NOTICE

Using an older version of the PIWIS Tester software

- Measure is ineffective
- ⇒ Always use the current version of the PIWIS Tester software for control unit programming and coding.

Work Procedure:

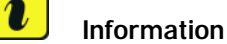

It is imperative that the PIWIS Tester remains online during control unit programming so that backup documentation of the software versions installed on the control units **before and after programming** is sent to the Porsche After Sales systems.

#### 1 Re-programme the affected control unit.

The basic procedure for programming a control unit is described in the Workshop Manual  $\Rightarrow$ Workshop Manual '9X00IN Basic instructions and procedure for control unit programming – section on "Programming".

- 2 Carry out control unit programming using the **'Automatic programming' function** of the control unit affected.
- 3 The integration test is started automatically after the backup documentation process. Alternatively, the integration test can also be started manually by pressing •F3<sup>#</sup>. ⇒ Backup documentation

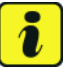

### Information

For further information on the integration test, see:  $\Rightarrow$ Technical Information '9X00IN Information on the software system of various control units in the vehicle (112/21)'

4 After the test has been completed, the update of the control unit affected and any other control units is displayed in the overview. ⇒ *Programming required* 

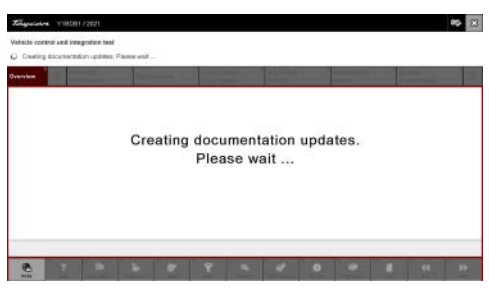

Backup documentation

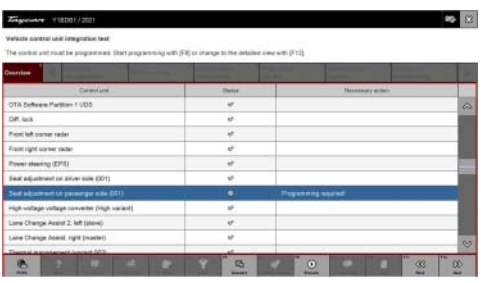

Programming required

5 Click on the control unit affected to view further details and start programming. The step-by-step instructions then start  $\Rightarrow$  *Detailed view of integration test – software version*.

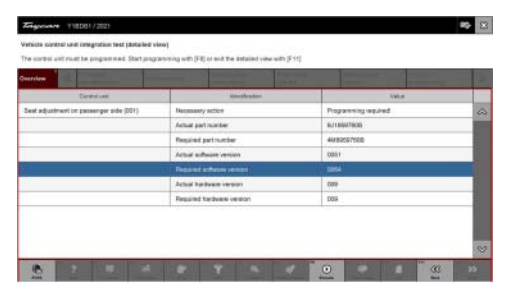

Detailed view of integration test – software version

Regioner
Vite (12)
Image: Constraint of the second of the second of the

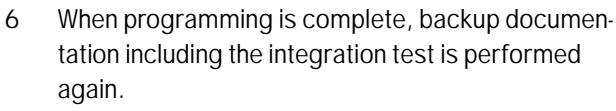

All affected control units should now be successfully re-programmed or checked in the control unit overview and their status  $\Rightarrow$  *Vehicle integration test complete.* 

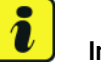

### Information

The vehicle must not be handed back to the customer until all control units have been checked and the system is thus compliant.  $\Rightarrow$  Conformity of the vehicle system

### 7 In the event of a fault – Performance of the integration test

If the integration test fails, this is displayed as a result  $\Rightarrow$  *Vehicle control unit integration test failed*. Then complete the following steps:

- 7.1 In the Additional menu (F7), execute the "Maintenance of vehicle data with PIWIS ONLINE" function and write the current vehicle data record from the online system into the vehicle.
- 7.2 Carry out the integration test again.
- 7.3 In the event of a further fault, contact Technical Support.

Vehicle integration test complete

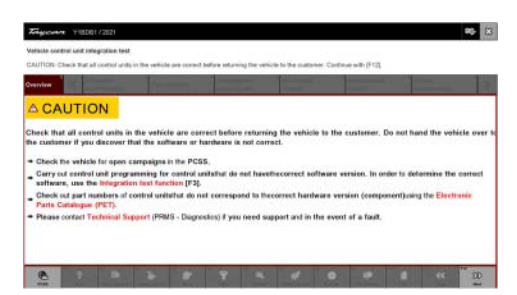

Conformity of the vehicle system

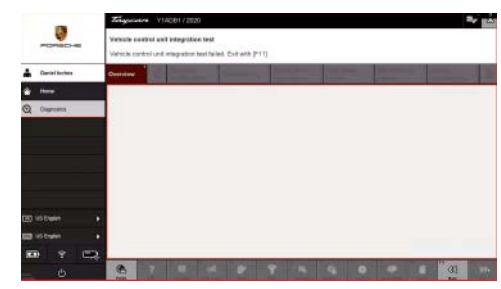

Vehicle control unit integration test failed

### **Technical Information**

# *i* Information

If the Over the Air (OTA) control unit cannot be activated or re-programmed following two attempts with the PIWIS Tester, it must be replaced, see  $\Rightarrow$  Workshop Manual '919855 Replacing Over the Air control unit'.

- 8 Read out all fault memories, process and correct existing faults if necessary.
- 9 Exit the diagnostic application. Switch off ignition. Disconnect the Tester from the vehicle.
- 10 Switch off and disconnect the battery charger.

### Parts required if necessary

| Parts Info: | Part Nos. | Designation                | Number |
|-------------|-----------|----------------------------|--------|
|             | 1)        | $\Rightarrow$ Control unit | 1 pc.  |

<sup>1)</sup> Select the part number of the relevant control unit using the Porsche Spare Parts Catalogue (PET2).

### **Concluding work**

Work Procedure: 1 Carry out general rework for control unit programming as described in  $\Rightarrow$  Workshop Manual '9X00IN Basic instructions and procedure for control unit programming using the PIWIS Tester – section on "Rework".

### Invoicing

Invoicing:

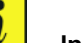

### Information

To remedy a customer complaint (OTA update failed), the work for remedying subsequent damage (diagnosis/parts replacement) can be invoiced using a warranty claim.

• Invoicing using a campaign claim is not possible in this case because no separate campaign claim is opened on the VIN as part of an OTA update.

Procedure:

Opening a warranty claim by entering the VIN under the respective **CUSTOMER NO**. (FES5) as a component responsible for causing the problem in combination with the corresponding **damage category** (SA4).

Enter the campaign code **"ONxx - Repair in accordance with PAG specifications"** as a reference in the comment field of the warranty claim.

 $\Rightarrow$  Workshop Manual '9X00IN Basic instructions and procedure for control unit programming using the References: PIWIS Tester'

Important Notice: Technical Bulletins issued by Porsche Cars North America, Inc. are intended only for use by professional automotive technicians who have attended Porsche service training courses. They are written to inform those technicians of conditions that may occur on some Porsche vehicles, or to provide information that could assist in the proper servicing of a vehicle. Porsche special tools may be necessary in order to perform certain operations identified in these bulletins. Use of tools and procedures other than those Porsche recommends in these bulletins may be detrimental to the safe operation of your vehicle, and may endanger the people working on it. Properly trained Porsche technicians have the equipment, tools, safety instructions, and know how to do the job properly and safely. Part numbers listed in these bulletins are for reference only. The work procedures updated electronically in the Porsche PIWIS diagnostic and testing device take precedence and, in the event of a discrepancy, the work procedures in the PIWIS Tester are the ones that must be followed.

© 2022 Porsche Cars North America, Inc.

Jun 21, 2021 Page 10 of 10